# Application Note Analog Front-End Design With Texas Instruments' Tooling Landscape

TEXAS INSTRUMENTS

Michael Seidl

Precision ADC

#### ABSTRACT

The performance of a data acquisition system is primarily characterized by its bandwidth and SNR. The most critical and typically most valuable component in such systems is the analog-to-digital converter (ADC). Designers select the ADC according to their needs in terms of Effective Number of Bits (ENOB), sample rate, and likely a few more key parameters such as power consumption or package options. For space-applications radiation hardness is another important selection criteria which adds another level of cost.

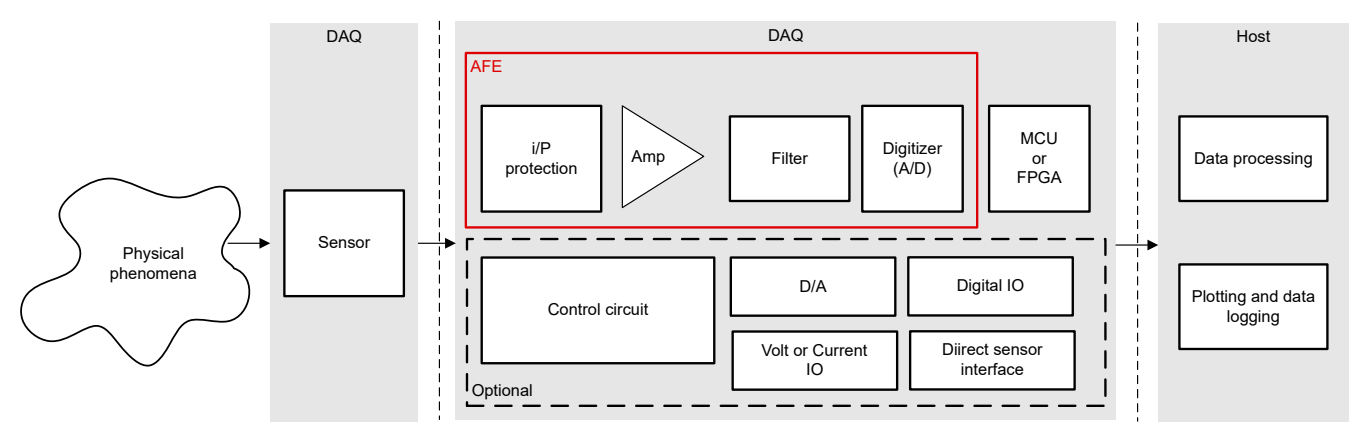

Figure 1-1. Analog Front-End in a Typical Data Acquisition System

After the selection of the ADC designers must then develop an analog front-end that conditions the input signal in a way so the ADC can really perform at its specified level. Such conditioning includes amplification or attenuation plus level shifting of the signal to meet the full differential and common-mode input range of the ADC. At the same time the analog front-end circuit must keep the noise floor low and avoid any non-linearity within the signal bandwidth of interest. Stability analysis must show enough margin, the input impedance must be high enough and the output drive capability must be strong enough to meet the settling time requirement of the sample and hold capacitor of the ADC.

In short, designers face a multi-dimensional design challenge they typically have to solve in an iterative development effort. To succeed quickly it is important to have a good starting point, a good idea on what variables to tune to reach the design goal, and even greater tools that allow designers to analyze all aspects of each design iteration effectively.

This application note describes how to get to such starting point quickly and how TI's products and tools assist designers to tune the design effectively with the help of a concrete design example.

# **Table of Contents**

| 1 Component and Topology Selection - Finding a Good Starting Point Quickly | 3  |
|----------------------------------------------------------------------------|----|
| 2 Verification                                                             | 7  |
| 2.1 Detailed Design Procedure – Verification of the Time Domain Response   | 7  |
| 2.2 Analysis of Total Noise                                                | 9  |
| 2.3 Linearity or Frequency Response                                        | 12 |
| 2.4 Stability                                                              | 13 |
| 2.5 Settling Time                                                          | 15 |
| 3 Summary                                                                  | 19 |

# List of Figures

| Figure 1-1. Analog Front-End in a Typical Data Acquisition System.                                                   | . 1            |
|----------------------------------------------------------------------------------------------------|----------------|
| Figure 1-1. TI's Space-Grade Precision ADCs Listed in TI's Space Product Guide                                       | 3              |
| Figure 1-2. ANALOG-ENGINEER'S CALCULATOR – Drive Wideband Delta-Sigma ADC                                            | 3              |
| Figure 1-3. Reading the Modulation Frequency From the ADS1278-SP Data Sheet                                          | 4              |
| Figure 1-4. Using ANALOG-ENGINEER'S CALCULATOR to Determine the Minimum Unity Gain Bandwidth of the FDA              | . 4            |
| Figure 1-5. Selecting the Best Fitting FDA from TI's Space Product Guide                                             | 5              |
| Figure 1-6. User Defined And Calculated Values For The Reference Schematic With LMH5485-SP and ADS1278-SP to         |                |
| Meet the Example Design Targets                                                                                      | 6              |
| Figure 2-1. Addition of Attenuation Stage and Input Buffer Stage to the FDA Circuit                                  | 7              |
| Figure 2-2. Running the Transient Analysis From 0 to 100 µs                                                          | 7              |
| Figure 2-3. Simulation of FDA Output Voltage VOUTdiff Versus Input Signal VG1                                        | <mark>8</mark> |
| Figure 2-4. 'ADC + Signal Chain Noise' Analysis in ANALOG-ENGINEER'S CALCULATOR                                      | 9              |
| Figure 2-5. Select 'Noise Analysis' and Check 'Total Noise' in Tina-TI Simulator                                     | 10             |
| Figure 2-6. Total Noise Result of the Analog Input Circuit to the ADC                                                | 10             |
| Figure 2-7. LMH5485-SP Data Sheet Shows THD of About –118 dBc for f = 50 kHz in its Harmonic Distortion Over         |                |
| Frequency Chart                                                                                                    | .11            |
| Figure 2-8. Select AC Transfer Characteristic to Analyze the Frequency Response of the Input Circuit                 | 12             |
| Figure 2-9. AC Transfer Characteristic of Analog Front End – 3 dB Bandwidth of VOUTdiff is 542.96 kHz                | 13             |
| Figure 2-10. Closed-Loop System Extracted and Prepared for Stability Analysis                                        | .14            |
| Figure 2-11. Selection of AC Transfer Characteristic to Analyze the Frequency Response for Amplitude and Phase for   |                |
| the FDA Stage in Open Loop Configuration                                                                             | .14            |
| Figure 2-12. Bode Plot for the FDA Stage in Open Loop Configuration                                                  | 15             |
| Figure 2-13. Use DC Analysis → Calculate Nodal Voltages Option to Identify the Precise Input Voltage to the ADC      | 16             |
| Figure 2-14. Complete AFE System for Settling Time Analysis                                                          | .16            |
| Figure 2-15. Select TC Transfer Option to Analyze the Settling Time                                                  | 17             |
| Figure 2-16. Simulation Result of the Sample-and-Hold Capacitor Voltage Error of the ADS1278 at the End of the       |                |
| Settling Window                                                                                                    | 18             |
| Figure 2-17. Adjusting Analysis Parameters for High Resolution (Numbers in Red), Press On the 'Hand Icon' to Get the |                |
| Full List                                                                                                    | .19            |

# List of Tables

| Table 1-1. Design Goal Parameters of Example Analog Front-End | . 3 |
|---------------------------------------------------------------|-----|
|---------------------------------------------------------------|-----|

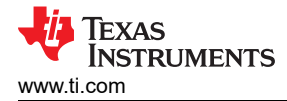

# 1 Component and Topology Selection - Finding a Good Starting Point Quickly

. .

The following chapters use an example design described by Table 1-1.

| Table 1-1. Design Goal Paramete | rs of Example Analog Front-End |
|---------------------------------|--------------------------------|
| Parameter                       | Design Goal                    |
| annel Count                     | 8                              |

| Channel Count                             | 8                                                     |
|-------------------------------------------|-------------------------------------------------------|
| Bandwidth and Sampling Rate               | 40 kHz, > 100 ksps                                    |
| Input Full Scale Range (FSR)              | ±10-V FSR                                             |
| Common-Mode Voltage                       | About 0 V common mode                                 |
| Target Resolution, ENOB                   | > 16 bit                                              |
| Input Impedance (Z <sub>IN</sub> ) Target | > 100 kΩ                                              |
| Radiation hardness                        | TID: > 50 krad, SEL: > 60 (MeV × cm <sup>2</sup> /mg) |

The *TI Space Products Guide*, *Space-Grade Data Converters* section shows that the ADS1278-SP best fits these requirements.

#### Precision ADCs ( $\leq$ 10 MSPS)

| Part Number <sup>1</sup> | Military<br>Spec | Qualification<br>Level | TID<br>Char.<br>(krad) | TID<br>RLAT<br>(krad) | SEL<br>(MeV•cm²/<br>mg) | Res.<br>(Bits) | Sample<br>Rate<br>(Max)<br>(kSPS) | #<br>of<br>Ch | Multi-Ch<br>Config. | SNR<br>(dB) | INL<br>(Max)<br>(± LSB) | Input<br>Type | Ref.<br>Voltage<br>(V) | Power<br>(Typ)<br>(mW) | Туре | Package<br>Group | ECCN <sup>2</sup>  |
|--------------------------|------------------|------------------------|------------------------|-----------------------|-------------------------|----------------|-----------------------------------|---------------|---------------------|-------------|-------------------------|---------------|------------------------|------------------------|------|------------------|--------------------|
| ADC128S102QML-SP         | 5962-07227       | QMLV-RHA               | 100                    | 100                   | 120                     | 12             | 1000                              | 8             | Multiplexed         | 72          | 1.1                     | Single ended  | Supply                 | 2.3                    | SAR  | CFP, Die         | EAR99 <sup>†</sup> |
| ADS1278-SP               | -                | TI Space Grade         | 75                     | 50                    | 68                      | 24             | 128                               | 8             | Simultaneous        | 111         | 201.4                   | Differential  | External               | 530                    | ΔΣ   | CQFP             | EAR99 <sup>‡</sup> |
| ADS1282-SP               | 5962-14231       | QMLV-RHA               | 50                     | 50                    | 60                      | 32             | 4                                 | 2             | Multiplexed         | 130         | -                       | Differential  | External               | 25                     | ΔΣ   | CFP              | EAR99 <sup>‡</sup> |

Figure 1-1. TI's Space-Grade Precision ADCs Listed in TI's Space Product Guide

The next step is to identify the right ADC driver. For best noise immunity and linearity a fully differential amplifier (FDA) is preferred.

To identify the right product, the minimum unity gain bandwidth of such FDA must be understood. The ANALOG-ENGINEER'S CALCULATOR provides great assistance here.

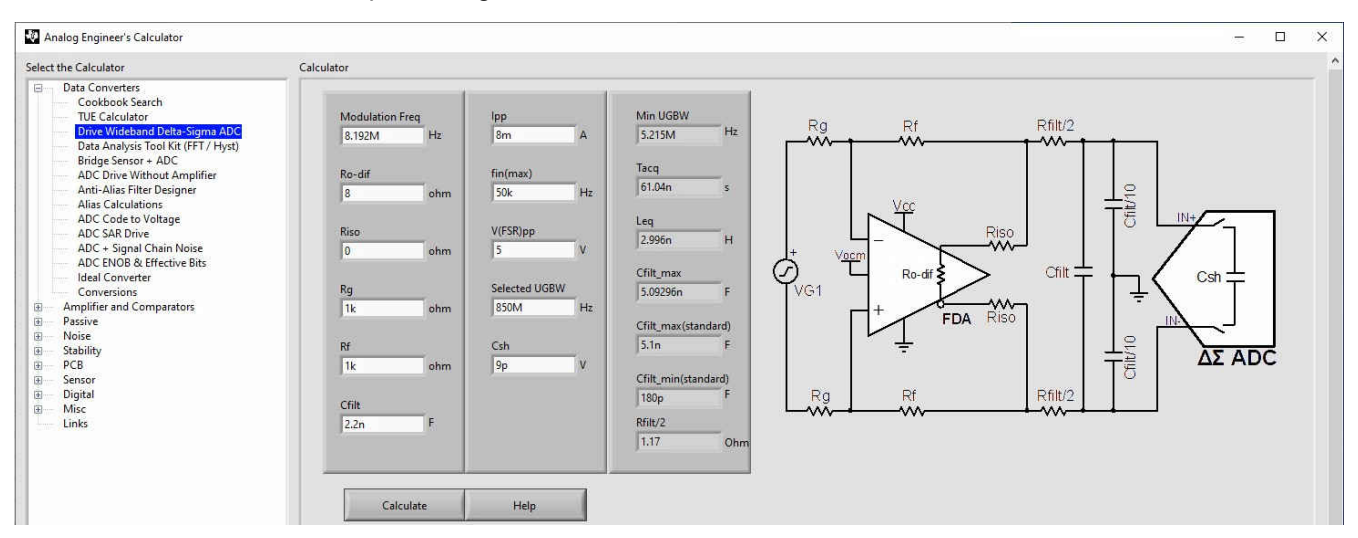

Figure 1-2. ANALOG-ENGINEER'S CALCULATOR – Drive Wideband Delta-Sigma ADC

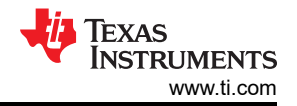

Figure 1-2 illustrates that the *Data Converters* menu offers the *Drive Wideband Delta-Sigma ADC* item. The reference schematic in the figure shows all relevant component values. The white fields must be entered by the user, the gray fields are the resulting values. The very first variable to define is the minimum unity gain bandwidth (UGBW). In other words, up to what frequency must the gain of the amplifier be equal or greater than one. Since the ADC will cut off any information above the Nyquist or sample frequency divided by two, it is sufficient if the UGBW of the amplifier is about two-thirds of the sampling frequency. For example, for a sample rate of 1 kHz, look at a minimum UGBW of 636.6 Hz.

The selected ADC in the example of this report is a sigma-delta ADC. It is important to remember that a sigma-delta ADC is a one-bit ADC at the provided modulation frequency. The actual sample rate is only the frequency the full sample words come out of it. The relevant frequency for the AFE design is the modulation frequency which is much higher.

Due to the flexibility and complexity of modern ADCs it is not always straightforward to read the modulation frequency from the data sheet. The ADS1278-SP provides different operating modes that allow for different master clock rates. Figure 1-3 shows the actual modulation frequency is just one-fourth of the master clock. In the example, the ADS1278-SP operates in High-Speed mode: 128 ksps,  $f_{CLK}$  is 32.786 MHz.  $F_{CLK}$  divided by four results in 8.192 MHz for the actual modulation frequency.

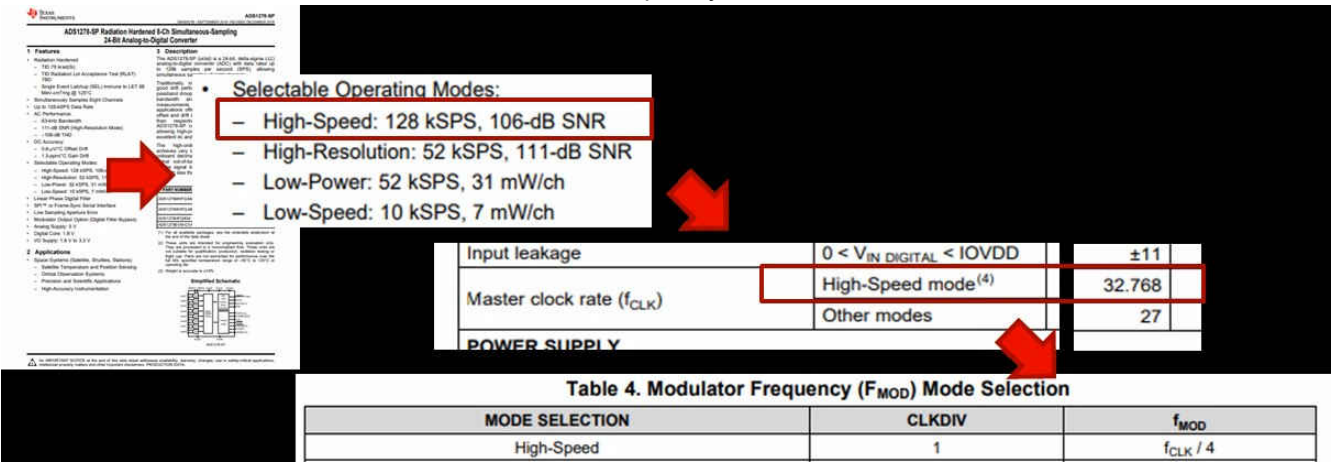

Figure 1-3. Reading the Modulation Frequency From the ADS1278-SP Data Sheet

Figure 1-4 shows that entering the modulation frequency of "*8.192M*" (8.192 MHz) into the **ANALOG-ENGINEER'S CALCULATOR** determines a minimum UGBW of "5.215M" (5.215 MHz).

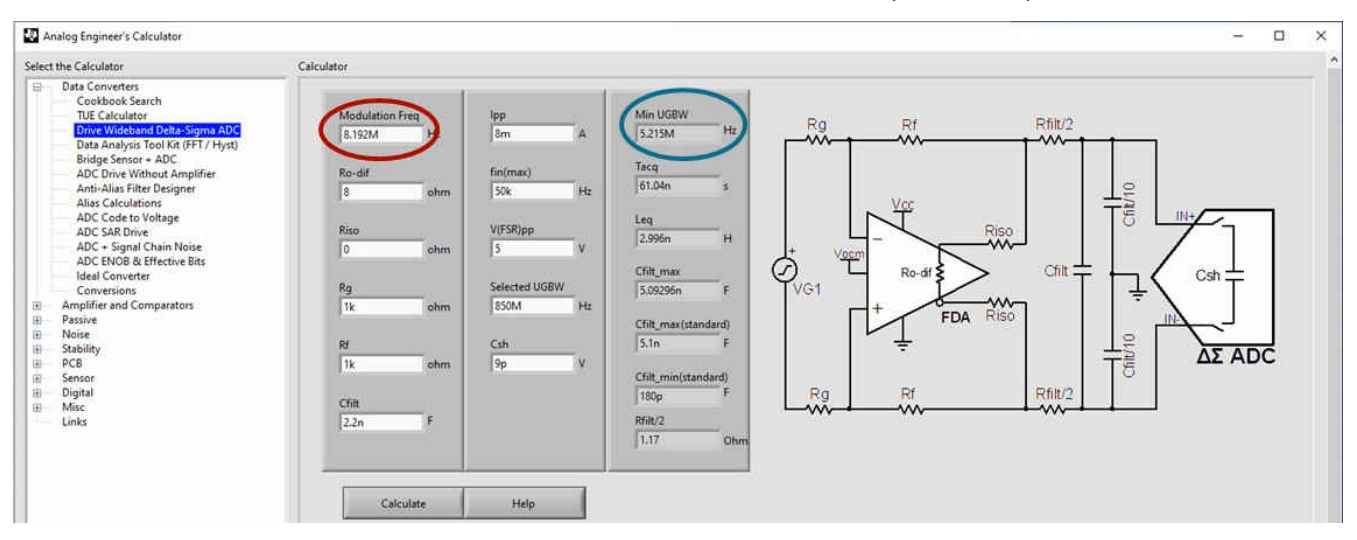

Figure 1-4. Using ANALOG-ENGINEER'S CALCULATOR to Determine the Minimum Unity Gain Bandwidth of the FDA

Figure 1-5 illustrates the TI space product guide showing four FDAs. All four provide more than sufficient UGBW. As an example for this report, the lowest one (LMH5485-SP) with 850-MHz UGBW is selected.

# High-Speed Op Amps (≥ 50 MHz)

| Part Number <sup>1</sup> | Military<br>Spec | Qualifi-<br>cation<br>Level | TID<br>Char.<br>(krad) | TID<br>RLAT<br>(krad) | SEL<br>(MeV•cm²/<br>mg) | Ch<br># | V <sub>5</sub><br>Min<br>(V) | V <sub>5</sub><br>Max<br>(V) | GBW<br>(MHz) | Slew<br>Rate<br>(Typ)<br>(V/µs) | Vn<br>(nV/<br>√Hz) | V <sub>os</sub><br>Max<br>@ 25°C<br>(mV) | Dritt<br>Typ<br>(µV/C) | Rail-<br>to-<br>Rail | l <sub>g</sub> typ<br>(mA)<br>per<br>Ch | I <sub>sc</sub><br>Typ<br>(mA) | l <sub>Bias</sub><br>(Typ)<br>(nA) | l <sub>Bias</sub><br>(max)<br>(nA) | Available<br>Packages | ECCN <sup>2</sup> |
|--------------------------|------------------|-----------------------------|------------------------|-----------------------|-------------------------|---------|------------------------------|------------------------------|--------------|---------------------------------|--------------------|------------------------------------------|------------------------|----------------------|-----------------------------------------|--------------------------------|------------------------------------|------------------------------------|-----------------------|-------------------|
| LM61720ML-SP             | 5962-95604       | <b>OMLV-RHA</b>             | 300                    | 100, 300              | Bipolar                 | 2       | 5.5                          | 36                           | 100          | 3000                            | 12                 | 1.5                                      | 6                      | No                   | 2.3                                     | 85                             | 1200                               | 2500                               | CDIP, CFP, Die        | EAR99             |
| LM71710ML-SP             | 5962-95536       | OMLV-RHA                    | 300                    | 300                   | Bipolar                 | 1       | 5.5                          | 36                           | 200          | 4100                            | 14                 | 1                                        | 35                     | No                   | 6.5                                     | 100                            | 2700                               | 10000                              | CDIP, CFP             | EAR99             |
| LMH662BQML-SP            | 5962-02545       | QMLV-RHA                    | 300                    | 300                   | Bipolar                 | 2       | 5                            | 12                           | 300          | 550                             | 2                  | 2                                        |                        | No                   | 9.0                                     | 85                             | 7000                               | 10000                              | CDIP, CFP             | EAR99             |
| LMH67020ML-SP            | 5962-02546       | QMLV-RHA                    | 300                    | 300                   | Bipolar                 | 1       | 10                           | 12                           | 1700         | 3100                            | 4.5                | 4,5                                      | 7                      | No                   | 12.5                                    | 80                             | 6000                               | 15000                              | CDIP, CFP             | EAR99             |
| LMH6715QML-SP            | 5962-02547       | OMLV-RHA                    | 300                    | 300                   | Bipolar                 | 2       | 8                            | 12                           | 480          | 1300                            | 3.4                | 6                                        | 30                     | No                   | 5.8                                     | 70                             | 5000                               | 12000                              | CDIP                  | EAR99             |
| THS4304-SP               | 5962-07219       | QMLV                        | 150                    | -                     | Bipolar                 | 1       | 2.7                          | 5                            | 3000         | 790                             | 8.5                | 4                                        | 5                      | No                   | 18                                      | 100                            | -                                  | 12000                              | CFP                   | EAR99             |

# Fully Differential Amplifiers (FDAs)

| Part<br>Number <sup>1</sup> | Military<br>Spec | Qualifi-<br>cation<br>Level | TID<br>Char.<br>(krad) | TID<br>RLAT<br>(krad) | SEL<br>(MeV•cm²/<br>mg) | V <sub>s</sub><br>Min<br>(V) | V <sub>s</sub><br>Max<br>(V) | GBW<br>(MHz) | BW<br>@ A <sub>CL</sub><br>(MHz) | Min.<br>A <sub>CL</sub><br>(MHz) | Slew<br>Rate<br>(Typ)<br>(V/µs) | V <sub>n at</sub><br>Flatband<br>(nV/√Hz) | CMRR<br>(Typ)<br>(dB) | Rail-to-<br>Rail | V <sub>os</sub> Max<br>@ 25°C<br>(mV) | I <sub>Bias</sub><br>(Max)<br>(µA) | l <sub>q</sub> Typ<br>(mA)<br>per<br>Ch | Available<br>Packages | ECCN <sup>2</sup> |
|-----------------------------|------------------|-----------------------------|------------------------|-----------------------|-------------------------|------------------------------|------------------------------|--------------|----------------------------------|----------------------------------|---------------------------------|-------------------------------------------|-----------------------|------------------|---------------------------------------|------------------------------------|-----------------------------------------|-----------------------|-------------------|
| LMH5401-SP                  | 5962-17214       | QMLV-RHA                    | 100                    | 100                   | 85                      | 3.15                         | 5.25                         | 6500         | 4100                             | 5                                | 17500                           | 1.25                                      | 72                    | No               | 5                                     | 60                                 | 60                                      | LCCC                  | EAR99             |
| LMH5485-SP                  | 5962-19204       | QMLV-RHA                    | 100                    | 100                   | 75                      | 2.7                          | 5.4                          | 850          | 620                              | 1                                | 1500                            | 2.2                                       | 100                   | In to V-, Out    | 0.45                                  | 14.5                               | 10.1                                    | CFP                   | EAR99             |
| THS4511-SP                  | 5962-07222       | OMLV                        | 150                    |                       | Bipolar                 | 3.75                         | 5.25                         | 3000         | 1100                             | 1                                | 5100                            | 2                                         | 80                    | In to V–         | 4                                     | 15.5                               | 39.2                                    | CFP                   | EAR99             |
| TH\$4513-SP                 | 5962-07223       | OMLV                        | 150                    | -                     | Bipolar                 | 3                            | 5.5                          | 3000         | 1100                             | 1                                | 5100                            | 2.2                                       | 90                    | No               | 4                                     | 15.5                               | 37.7                                    | CFP                   | EAR99             |

#### Figure 1-5. Selecting the Best Fitting FDA from TI's Space Product Guide

| With | that | selection | n it is now | possible to | o fill the | rest of the | white | fields in <sup>·</sup> | the ANA | LOG-EN | IGINEEF | ۲'S |
|------|------|-----------|-------------|-------------|------------|-------------|-------|------------------------|---------|--------|---------|-----|
| CAL  | CUL  | ATOR, se  | e Figure    | 1-6.        |            |             |       |                        |         |        |         |     |

| Parameter       | Description                                                                                                    |
|-----------------|----------------------------------------------------------------------------------------------------|
| Ro-dif          | <b>Ro-dif</b> is the "open-loop output impedance". The <i>LMH5485-SP Radiation Hardened Assured (RHA) Negative Rail Input, Rail-to-Rail Output, Precision, 850 MHz Fully Differential Amplifier</i> data sheet provides only the <i>closed-loop output impedance</i> = $0.1 \Omega$ .        |
|                 | The Small-Signal Frequency Response vs Gain graph in the Typical Characteristics: 5 V Single Supply section                                                                                                    |
|                 | of the <i>LMH5485-SP</i> data sheet provides the gain versus frequency curve. For the modulation frequency of 8.192                                                                                                    |
|                 | MHz, the graph shows about 38 dB, that is, about 80.                                                                                                    |
|                 | With the relation of                                                                                                    |
|                 | closed-loop output impedance × open-loop gain = open loop output impedance                                                                                                    |
|                 | Ro-dif calculates as follows:                                                                                                    |
|                 | $90 \times 0.1 \Omega = 8 \Omega.$                                                                                                    |
|                 | Enter "8" (8 $\Omega$ ) for the Ro-dif field.                                                                                                    |
| Riso            | <b>Riso</b> is typically tuned to a small value. Here "0" (0 $\Omega$ ) is used.                                                                                                    |
| Rg and Rf       | <b>Rg and Rf</b> must be the same for unity gain. "1k" (1 k $\Omega$ ) is typically a good starting point.                                                                                                    |
| I <sub>PP</sub> | The <i>LMH5485-SP</i> data sheet allows for up to 75 mA of output current. An unnecessarily high output current would cause power loss and heating of the FDA which may cause a drift from the optimal working point. A value of "8m" (8 mA) is enough to make calculations in this example. |
| fin             | The required bandwidth is 40 kHz. With some margin, "50k" (50 kHz) is a good selection here.                                                                                                    |
| UGBW            | The <b>UGBW</b> of FDA is "859M" (850 MHz).                                                                                                    |
| CSH             | Use <b>CSH</b> from the <i>Equivalent Analog Input Circuitry</i> image in the <i>ADS1278-SP Radiation Hardened 8-Ch</i><br><i>Simultaneous-Sampling 24-Bit Analog-to-Digital Converter</i> data sheet: "9p" (9 pF).                                                                          |
| CFILT           | Prior defining leaves <b>CFILT</b> as the last entries - press the <i>Calculate</i> button to obtain the updated values for <b>Cfilt_min</b> "180p" (180 pF) and <b>Cfilt_max</b> "5.1n" (5.1 nF). Use "2.2n" (2.2 nF) as the value somewhat in between 5 nF and 180 pF.                     |

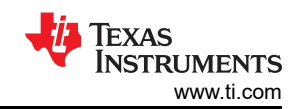

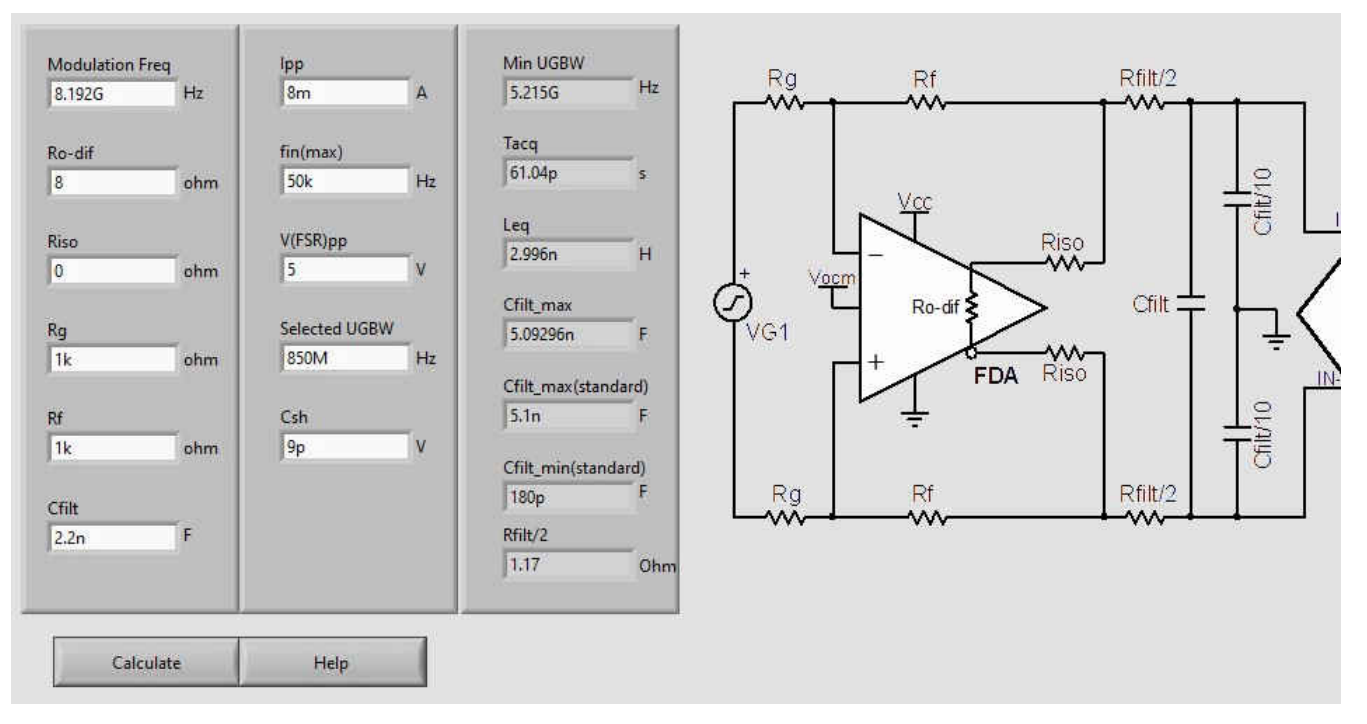

# Figure 1-6. User Defined And Calculated Values For The Reference Schematic With LMH5485-SP and ADS1278-SP to Meet the Example Design Targets

In this chapter the best fitting ADC and ADC-driver was selected with the help of the *TI Space Products Guide* and the ANALOG-ENGINEER'S CALCULATOR was used to determine its supporting circuitry, including all component values. Further, a basic understanding of the circuit and the role of each of the active and passive components was developed.

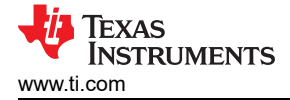

# 2 Verification

This chapter shows how to verify the example design towards the desired design goals with the help of both the TINA TI Simulator tool and the ANALOG-ENGINEER'S CALCULATOR. The section also shows how to verify that the signal chain performs to the full differential and common-mode input range of the ADC. Then the total noise performance and the linearity are observed to determine if the ENOB target can be met, followed by a stability analysis and verification of the input impedance. Finally, the chapter provides proof that the circuit meets the settling time requirement of the sample and hold capacitor of the ADC.

#### 2.1 Detailed Design Procedure – Verification of the Time Domain Response

As Figure 2-1 shows, before the verification analysis can start, the design must first complete the attenuation and input buffer stage. The important design goals to remember here are a single-ended  $\pm 10$ -V input signal is translated into a  $\pm 2.5$ -V differential signal for the ADC input and the input impedance must be > 100 k $\Omega$ .

For the input buffer, the LMP7704-SP device was selected. The resistor divider network of the attenuation stage brings the signal level down by a factor of four. The input signal generator VG1 is set to 240-kHz sine wave with  $\pm$ 10-V amplitude.

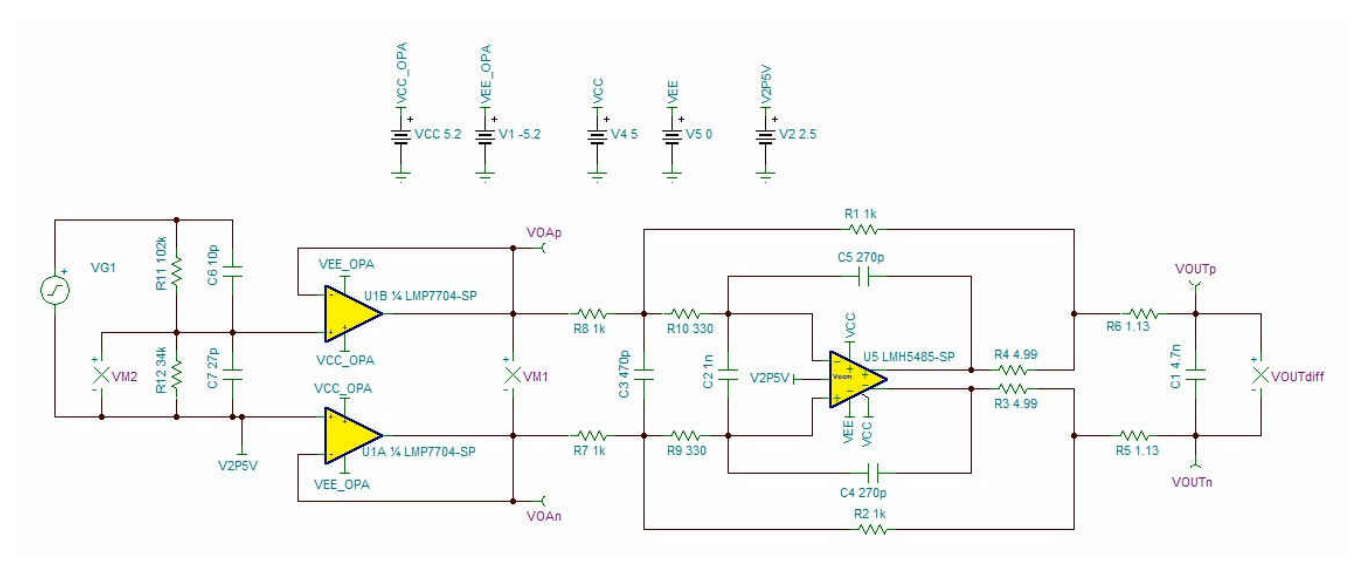

Figure 2-1. Addition of Attenuation Stage and Input Buffer Stage to the FDA Circuit

Figure 2-2 shows the selection of *Transient…* in the *Analysis* menu of TINA-TI and setting the simulation window from "0" to "100u" (100 µs).

| <br>ERC                                 | ies map    |   |                                       |                         |      |   |        |
|-----------------------------------------|------------|---|---------------------------------------|-------------------------|------|---|--------|
| Mode<br>Select Control Object           | Ctrl+Alt+M |   | to at the second                      | e duddae                |      |   |        |
| Set Analysis Parameters                 | Ctrl+Alt+P |   | Transient Analysis                    |                         |      |   | ×      |
| DC Analysis<br>AC Analysis              | >          |   | Start display                         | 0                       | [\$] | < | ОК     |
| Transient                               | Ctrl+Alt+T | ~ | End display                           | 100u                    | [s]  | × | Cancel |
| Steady State Solver<br>Fourier Analysis | ,          | ~ | C Calculate oper<br>C Use initial con | rating point<br>ditions |      | ? | Help   |
| Noise Analysis                          | Ctrl+Alt+N |   |                                       | 463                     |      |   |        |
| Options                                 | Ctrl+Alt+O |   |                                       |                         |      |   |        |

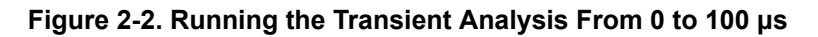

The returned waveform in Figure 2-3 shows that the single-ended input signal with an amplitude of 10 V results into a differential output signal with an amplitude of 2.5 V. This amplitude takes advantage of the full input voltage range of the ADC for the best possible resolution.

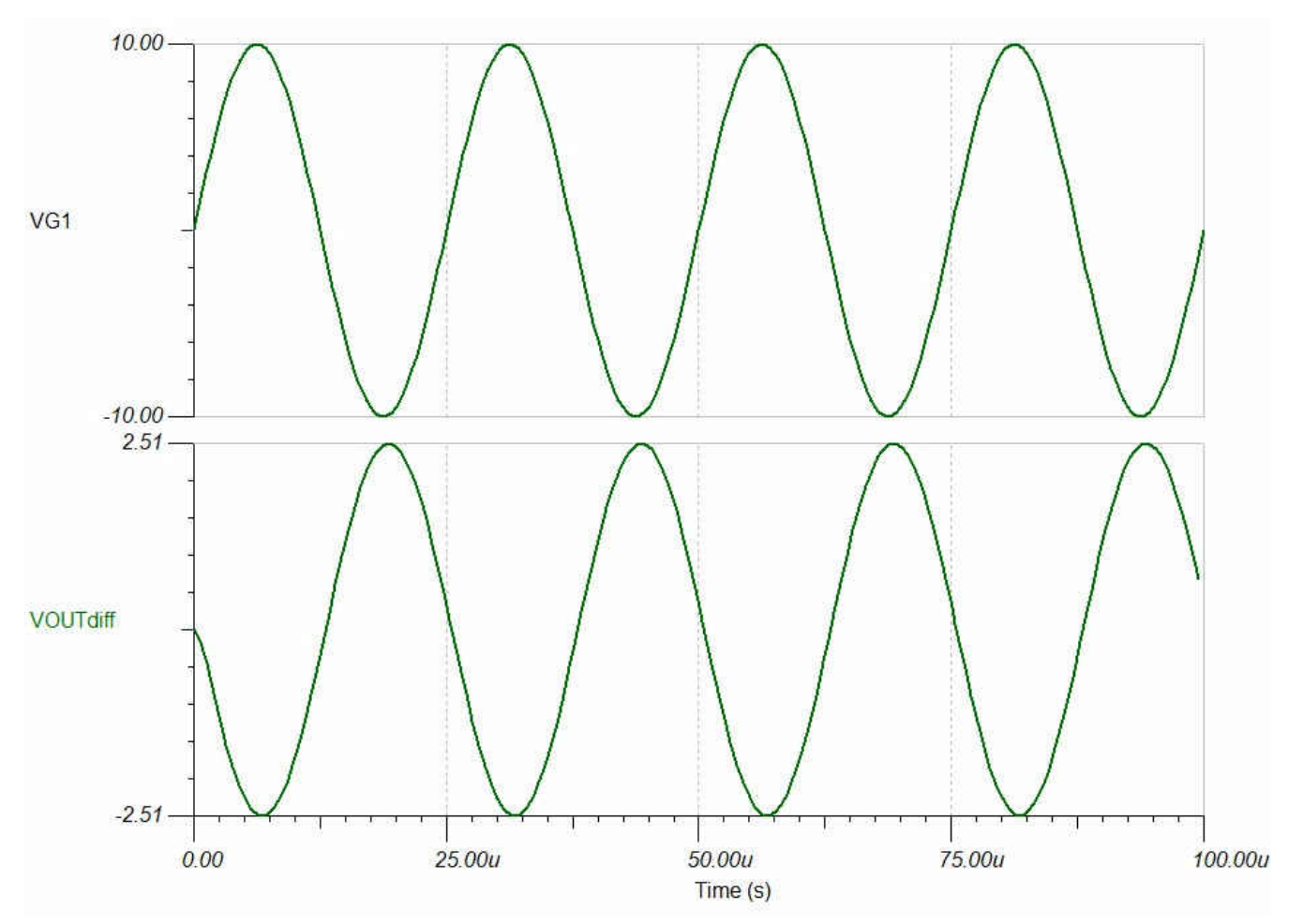

Figure 2-3. Simulation of FDA Output Voltage VOUTdiff Versus Input Signal VG1

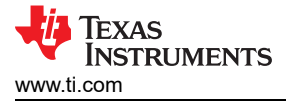

# 2.2 Analysis of Total Noise

To accomplish 16 ENOBs it is fundamental that the signal is significantly stronger than the noise floor of the AFE system. In other words, the SNR value must be high enough.

The ANALOG-ENGINEER'S CALCULATOR provides an easy way to determine the total SNR of the AFE system. Using the ANALOG-ENGINEER'S CALCULATOR, Figure 2-4 illustrates the selection of *ADC* + *Signal Chain Noise* from the *Data Converters* menu.

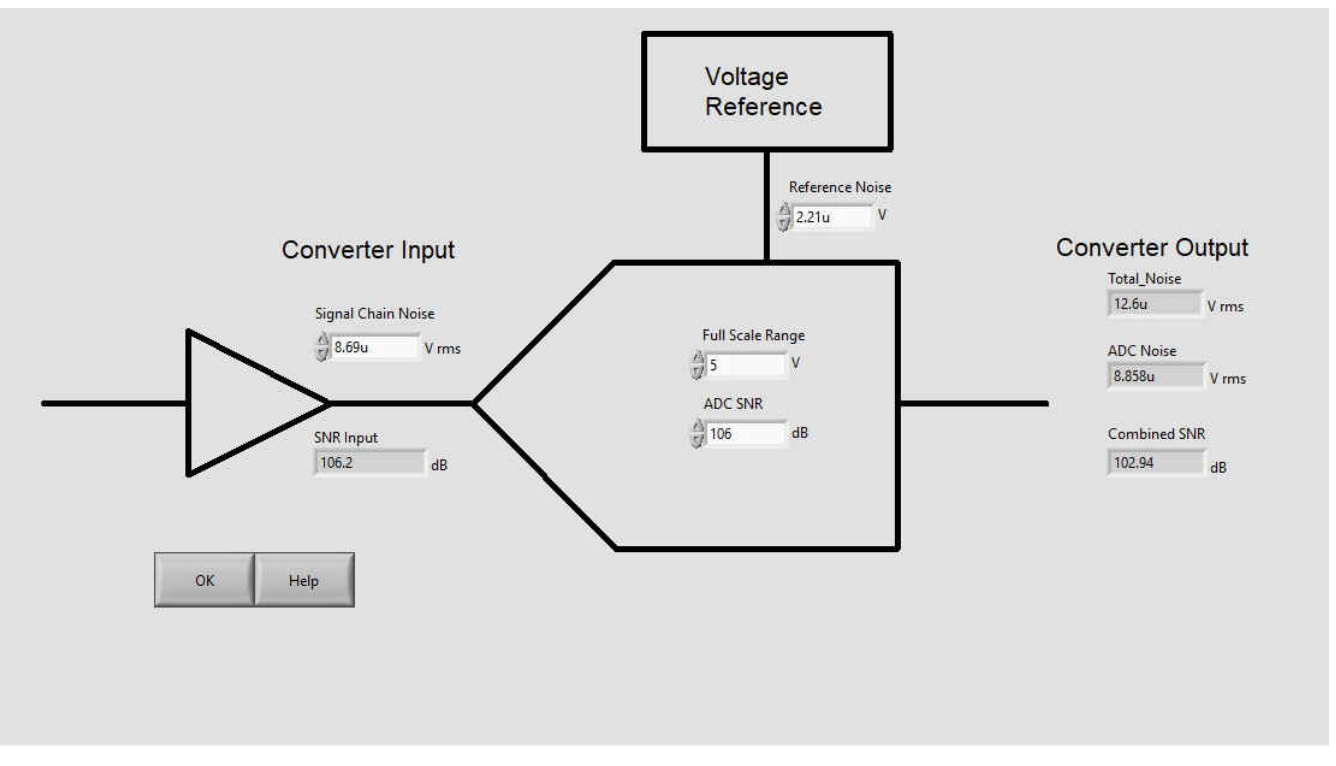

Figure 2-4. 'ADC + Signal Chain Noise' Analysis in ANALOG-ENGINEER'S CALCULATOR

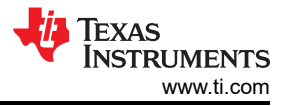

The *Full Range Scale* is 5 V and the ADC SNR value is read from the *ADS1278-SP Radiation Hardened 8-Ch Simultaneous-Sampling 24-Bit Analog-to-Digital Converter* data sheet. The value for the *Signal Chain Noise* at the converter input requires a bit more effort. Use the TINA-TI simulator to analyze the schematic from Figure 2-1 for its total noise, reference Figure 2-5 and Figure 2-6.

| ERC              |          |            |       |                               |               |      |   |              |
|------------------|----------|------------|-------|-------------------------------|---------------|------|---|--------------|
| Mode             | Object   | Ctrl+Alt+M |       | Noise Analysis                | 6             |      |   | ×            |
| Set Analysis Pa  | rameters | Ctrl+Alt+P |       | Start frequency               | 100m          | [Hz] |   | OK )         |
| DC Analysis      |          | >          | e2    | End frequency                 | 100MEG        | [Hz] | × | Cancel       |
| AC Analysis      |          | ,          | 6.5   | Number of points              | 1000          | -    | 2 | Help         |
| Transient        |          | Ctrl+Alt+T |       | C /NI Signal Amalituda        | 1             | -    | - | <u>1</u> 0.p |
| Steady State So  | lver     |            |       | 5/14 Signal <u>A</u> mplicude | Li            |      |   |              |
| Fourier Analysis | s        | >          | 9<br> | Diagrams                      | 🔽 Total Noise |      |   |              |
| Noise Analysis.  | 41.5     | Ctrl+Alt+N |       | ☐ Input Noise                 | Signal to No  | ise  |   |              |
| Options          |          | Ctrl+Alt+O |       |                               |               |      |   |              |

Figure 2-5. Select 'Noise Analysis' and Check 'Total Noise' in Tina-TI Simulator

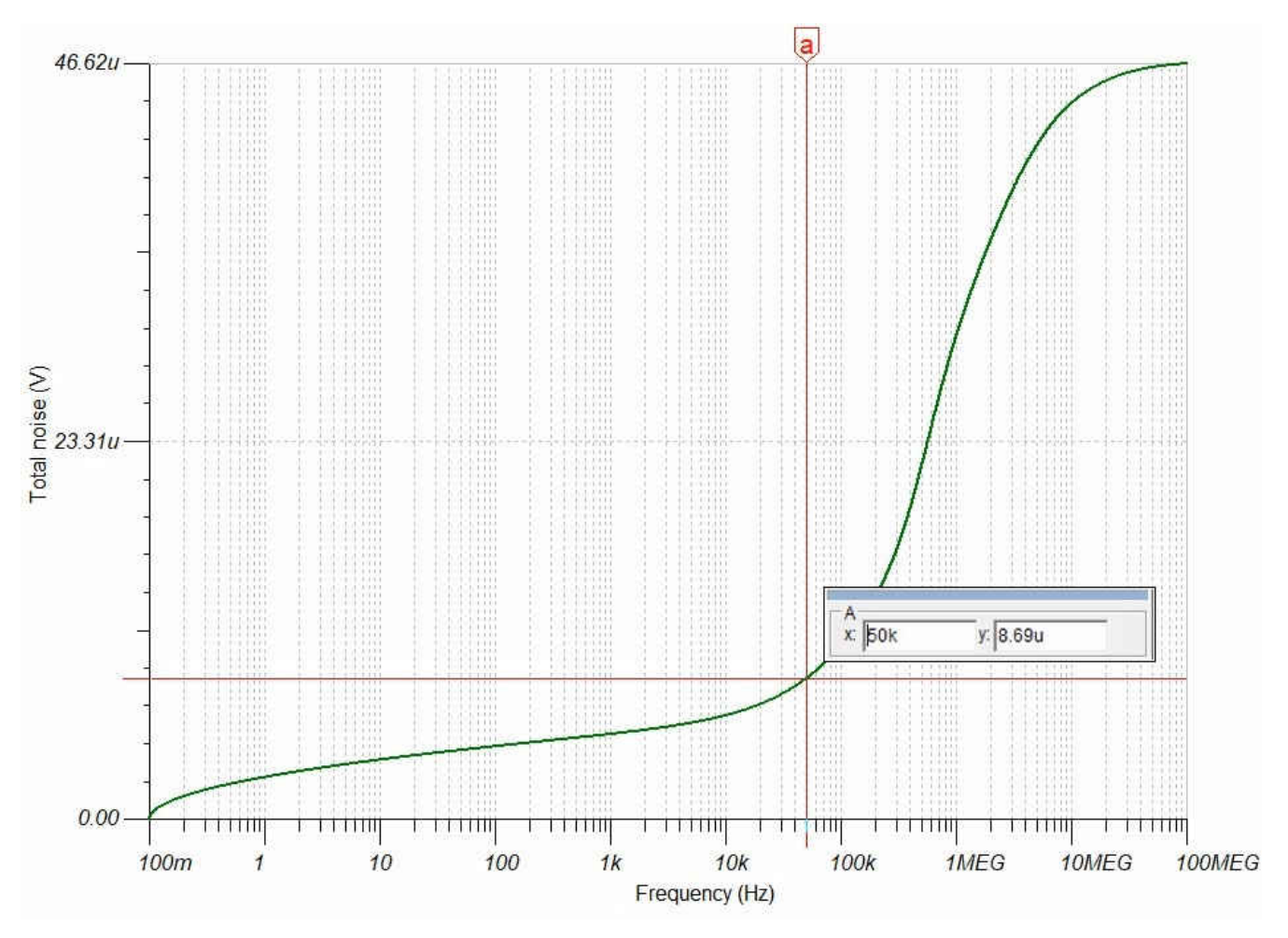

Figure 2-6. Total Noise Result of the Analog Input Circuit to the ADC

At 50 kHz - the highest frequency of interest with margin – TINA-TI returns 8.69 µV which can be entered into the ANALOG-ENGINEER'S CALCULATOR as shown in Figure 2-4.

The noise level for the voltage reference can be identified in a similar way with TINA-TI or simply read from the data sheet if just a regular shunt voltage reference device is used. For demonstration purposes, "2.21u" (2.21  $\mu$ V) is chosen. After selecting the *OK* button, the tool returns 102.94 dB for the combined SNR.

Applying the standard conversion formula ENOB = (SNR - 1.76) / 6.02 dB, this calculates to ENOB = 16.81 bits.

Note

TINA-TI does not account for non-linearity. Therefore a quick look at the THD is necessary:

The *Harmonic Distortion Over Frequency* graph, Figure 2-7, from the LMH5485-SP data sheet shows distortion of –118 dBc for 50 kHz and below. Its absolute value of 118 dB is significantly enough higher than the previously-identified combined SNR of 102.94 dB. Distortion from non-linearity can therefore be ignored.

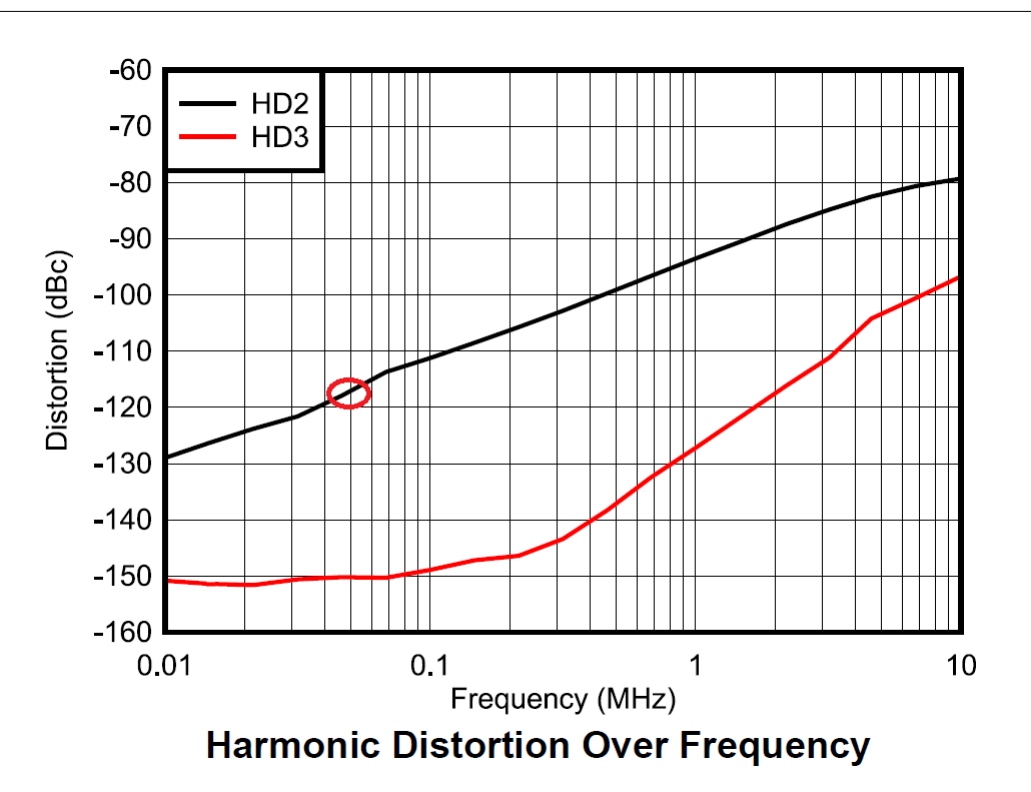

Figure 2-7. LMH5485-SP Data Sheet Shows THD of About –118 dBc for f = 50 kHz in its Harmonic Distortion Over Frequency Chart

### 2.3 Linearity or Frequency Response

This section looks at the frequency response of the input circuit to verify that the bandwidth is wide enough to preserve the signal of interest across its entire bandwidth but also be narrow enough to act as an anti-aliasing filter.

For this, the signal chain from signal input to ADC input must be analyzed, in other words, the same circuit as shown in Figure 2-1. Figure 2-8 shows the selection of the *AC Transfer Characteristic* option in the *Analysis* menu in the TINA-TI simulator. Use this option to analyze the frequency response for amplitude and phase.

| Mode       Ctrl+Alt+M       Image: Ctrl+Alt+M       Image: Ctrl+Alt+Alt+M       Image: Ctrl+Alt+Alt+M       Image: Ctrl+Alt+Alt+Alt+Alt+Alt+Alt+Alt+Alt+Alt+Al | ERC                                                      |                          | € 100% - 01                                       |            | AC Transfer Characte                     | ristic                                     |              |   | ×            |
|----------------------------------------------------------------------------------------------------|----------------------------------------------------------|--------------------------|---------------------------------------------------|------------|------------------------------------------|--------------------------------------------|--------------|---|--------------|
| DC Analysis       >         AC Analysis       >         Transient       Ctrl+Alt+T         Steady State Solver       AC Transfer Characteristic         Fourier Analysis       >         Noise Analysis       Ctrl+Alt+N                                                                                                    | Mode<br>Select Control Object<br>Set Analysis Parameters | Ctrl+Alt+M<br>Ctrl+Alt+P | [ -~  <del>%</del>  ⊣ © © ·                       | ®   🏟      | <u>S</u> tart frequency<br>End frequency | 10<br>100MEG                               | [Hz]<br>[Hz] | × | OK<br>Cancel |
| Transient     Ctrl+Alt+T     Table of AC results       Steady State Solver     AC Transfer Characteristic     Ctrl+Alt+A       Fourier Analysis     >       Noise Analysis     Ctrl+Alt+N                                                                                                    | DC Analysis<br>AC Analysis                               | >                        | Calculate nodal voltages                          | 1          | Number of points                         | 100<br>• L <u>og</u> arithmic              |              | ? | <u>H</u> elp |
| Noise Analysis Ctrl+Alt+N                                                                                                    | Transient<br>Steady State Solver<br>Fourier Analysis     | Ctrl+Alt+T               | Table of AC results<br>AC Transfer Characteristic | Ctrl+Alt+A | Diagram                                  | Г <u>N</u> yquist<br>Г <u>G</u> roup Delay |              |   |              |
|                                                                                                    | Noise Analysis                                           | Ctrl+Alt+N               |                                                   | R8 1k      | Amplitude & Pha                          | se                                         |              |   |              |

Figure 2-8. Select AC Transfer Characteristic to Analyze the Frequency Response of the Input Circuit

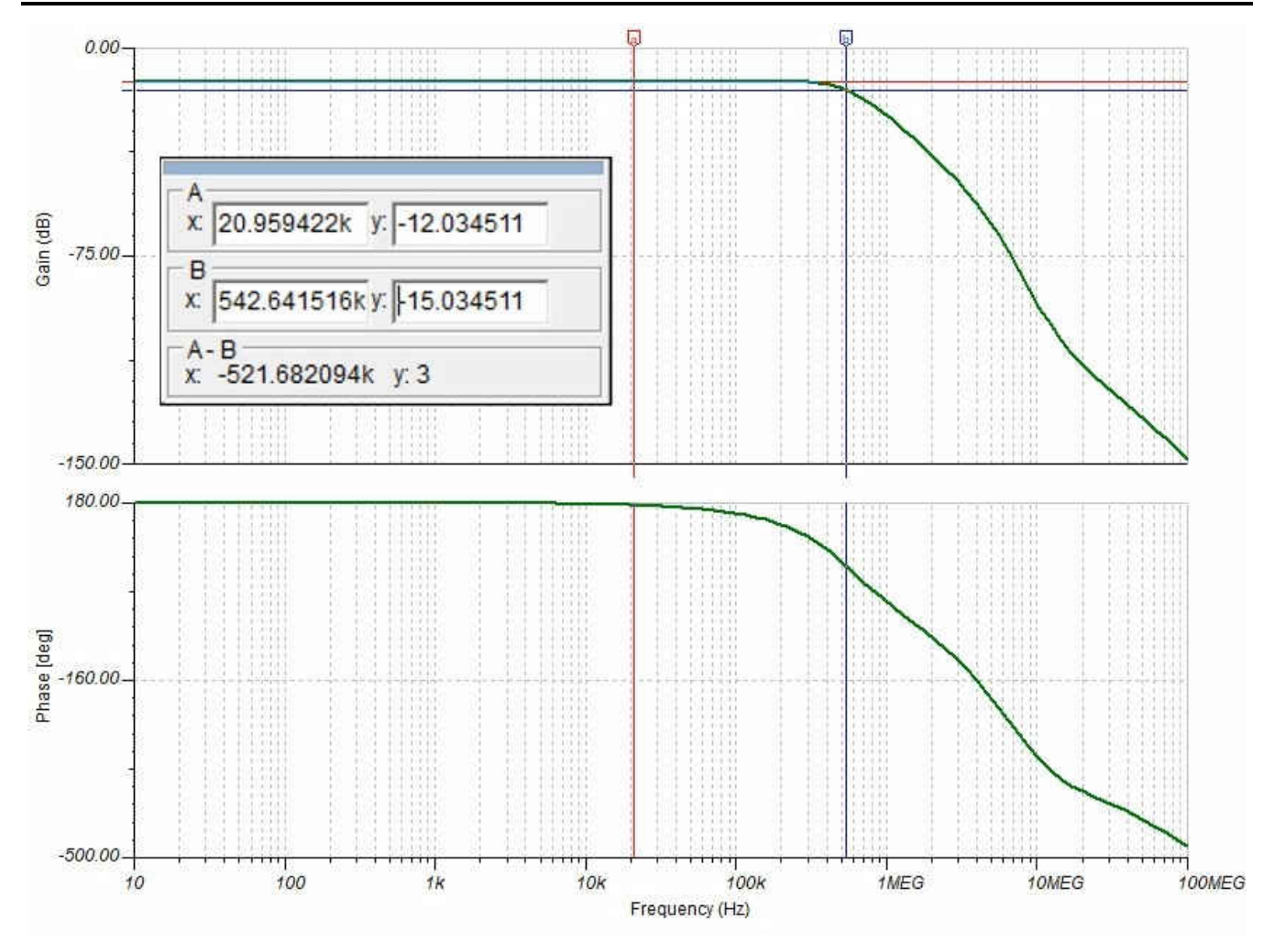

Figure 2-9. AC Transfer Characteristic of Analog Front End – 3 dB Bandwidth of VOUTdiff is 542.96 kHz

For the lower frequencies, the gain is stable at -12.04 dB. The -3-dB bandwidth (-15.04 dB) shows at 542.96 kHz, see Figure 2-9. This is very well above the cutoff frequency of 60 kHz of the digital filter response of the ADS1278. The linearity requirement for the bandwidth of interest is clearly met.

The second concern is on aliasing. ADS1278-SP is a sigma-delta modulator. In this example, the device modulates the signal with 8.192 MHz. Accordingly, Nyquist is at  $f_{mod} / 2 = 4.096$  MHz. The gain shows –57 dB at that frequency which means only 45-dB suppression at the Nyquist frequency. The result from simulation is an indication that further measures for suppression of frequencies at and above 4 MHz might be required.

#### 2.4 Stability

Along with the FDA stage, the AFE design contains a closed-loop system that raises the concern for instability causing ringing or even oscillation. The standard way to understand the likelihood for oscillation is to analyze the Bode plot and verify that there is enough phase margin.

Before the FDA stage can be analyzed, it must be isolated from the rest of the circuit and the feedback path must be opened up to allow for extracting the open loop gain as shown in Figure 2-10. In addition TINA-TI must be enabled to properly converge for any frequency, including DC. All this is accomplished by adding capacitors and inductors with Terra values, practically infinite capacity or inductivity, respectively. The huge capacitor acts like a short for any frequency above a few Hertz and as an open for DC. Likewise, the giant inductor acts as a short for DC and as an open for any frequency higher than a few Hertz. Obviously, this is only practical for the simulation. The higher the values that are selected the closer the simulation will remain to reality, the circuit without such added capacitors and inductors.

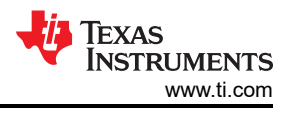

The output load must stay included so it continues to interact with the output impedance of the amplifier as it would in the complete AFE implementation. The introduction of the large inductors disconnect the input impedance of the op amp from the circuit. R\_Diff and C\_Diff are therefore added back in to find the correct open loop gain.

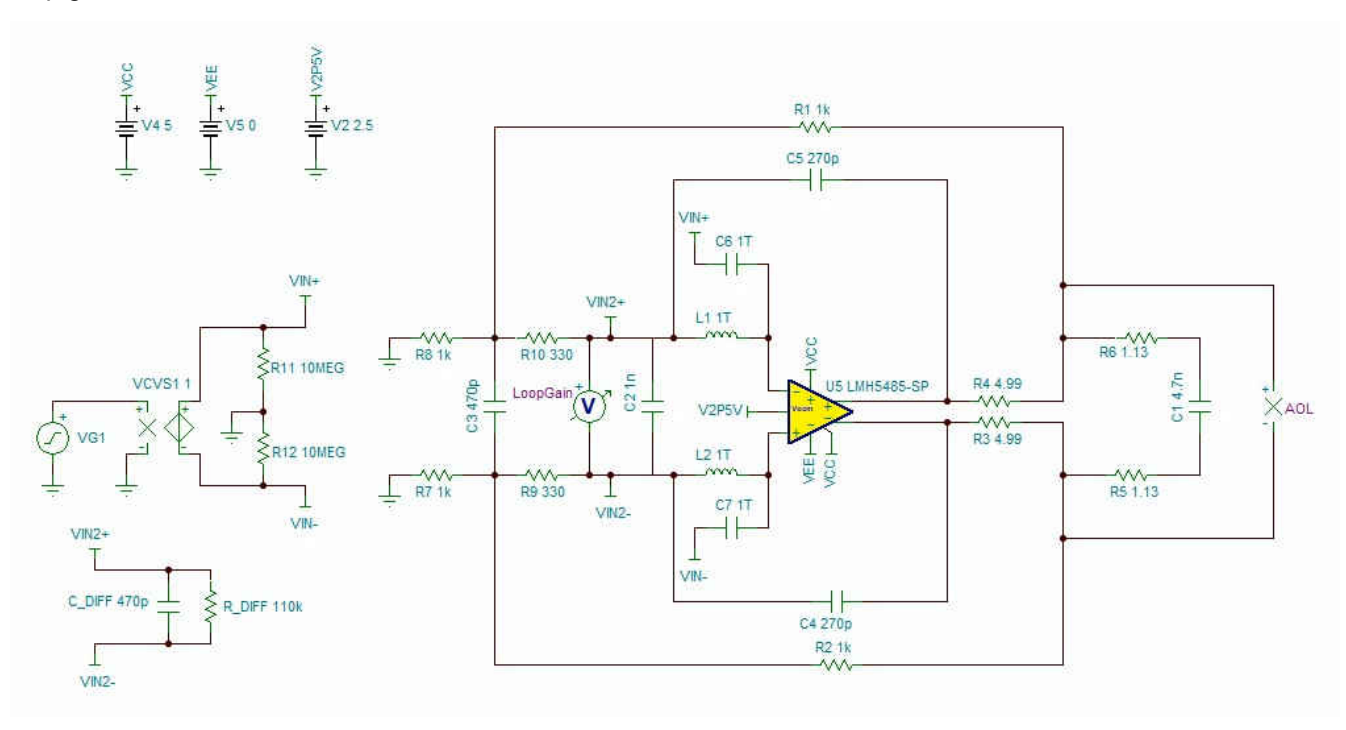

Figure 2-10. Closed-Loop System Extracted and Prepared for Stability Analysis

As in Section 2.3, the AC Transfer Characteristic in TINA-TI simulator is used to analyze the frequency response for amplitude and phase for the FDA stage in open loop configuration, see Figure 2-11.

| ERC                                                      |                          | 00%                 | 고 👯              |                                                                                                    | AC Transfer Characte | ristic                      |              | ×      |
|----------------------------------------------------------|--------------------------|---------------------|------------------|----------------------------------------------------------------------------------------------------|----------------------|-----------------------------|--------------|--------|
| Mode<br>Select Control Object<br>Set Analysis Parameters | Ctrl+Alt+M<br>Ctrl+Alt+P | [-~ 5               | 호[   ©           | Image: Weight of the second second | Start frequency      | 10<br>100MEG                | [Hz]<br>[Hz] | Cancel |
| DC Analysis                                              | >                        |                     |                  |                                                                                                    | Number of points     | 100                         |              | 7 Help |
| AC Analysis                                              | >                        | Calcula             | ite nodal voltag |                                                                                                    | Sweep type           |                             | Ť            |        |
| Transient                                                | Ctrl+Alt+T               | Table of AC results |                  | ~                                                                                                    | <u>C</u> Linear      | ( Logarithmic               |              |        |
| Steady State Solver                                      |                          | AC Tra              | nsfer Characteri | stic Ctrl+Alt+A                                                                                                    | Diagram              |                             |              |        |
| Fourier Analysis                                         | >                        | 1                   |                  |                                                                                                    | Amplitude            | Nyquist                     |              |        |
| Noise Analysis                                           | Ctrl+Alt+N               |                     |                  | VIN+<br>T                                                                                                    | Amplitude & Pha      | ∏ <u>G</u> roup Delay<br>se |              |        |
| Options                                                  | Ctrl+Alt+O               | D7 4k               |                  | 134T T                                                                                                    |                      | **                          |              |        |

Figure 2-11. Selection of AC Transfer Characteristic to Analyze the Frequency Response for Amplitude and Phase for the FDA Stage in Open Loop Configuration

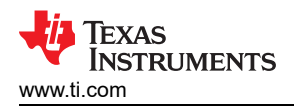

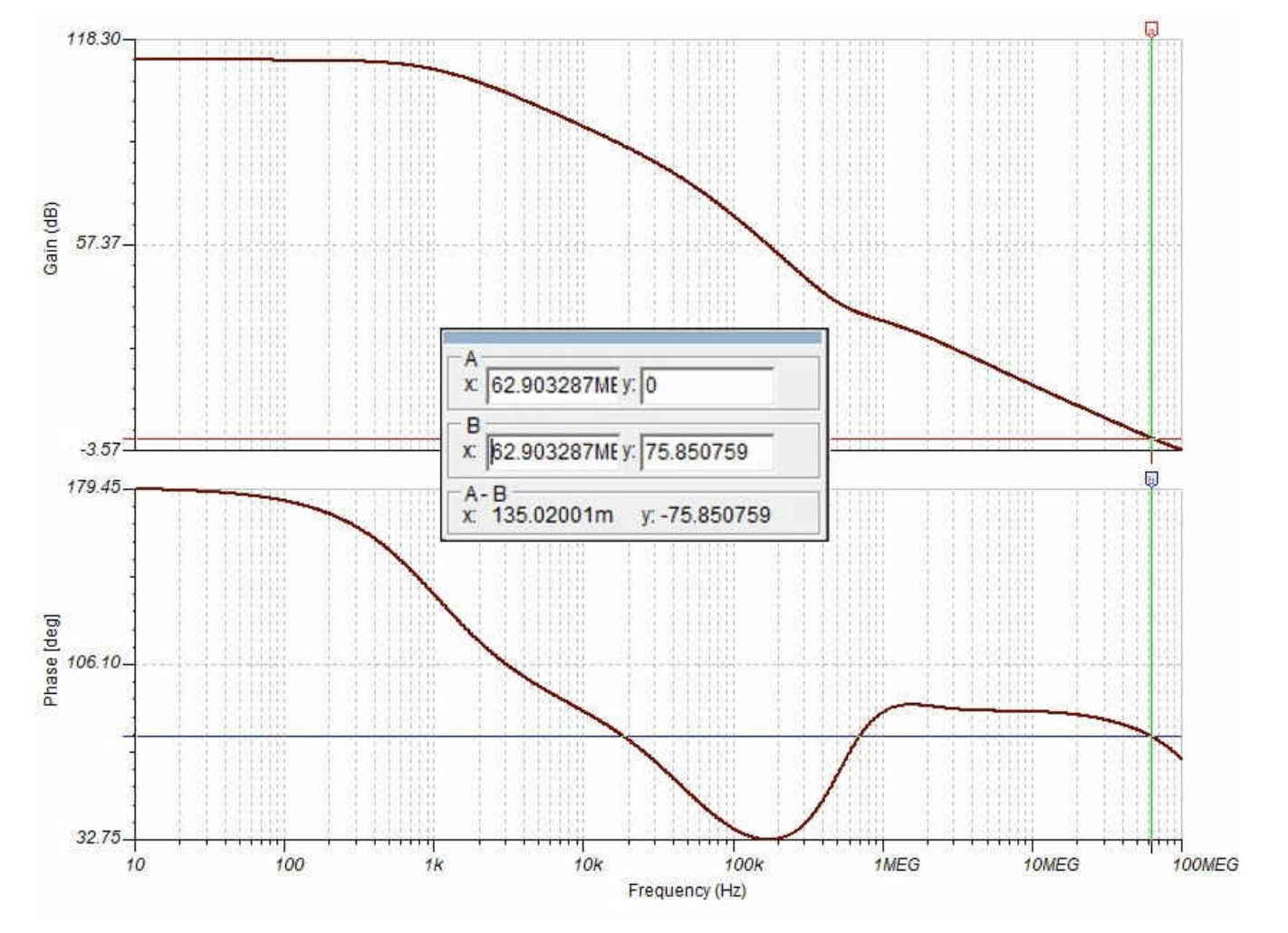

Figure 2-12. Bode Plot for the FDA Stage in Open Loop Configuration

The resulting Bode plot in Figure 2-12 shows sufficient stability with a phase of 75.85° at the crossover frequency of 62.9 MHz. The dip in phase margin at about 150 kHz might allow for some ringing. Remember this issue in case it appears in the actual design.

#### 2.5 Settling Time

The final analysis verifies if the settling time at the ADC input is short enough. For each sampling, the ADC must charge its internal sample and hold capacitor. During the setup time, the charge is transferred over from the external buffer capacitor. After the setup time, the ADC driver must be strong enough to recharge the buffer capacitor on time.

The worst-case condition for the settling time is when the signal input is set to 10 V. This will generate the max Vdiff output of -2.5 V or -2.499541 V, to be precise. Figure 2-13 illustrates using the *DC Analysis* option in the TINA-TI simulator to find the exact voltage that the 10-V input voltage generates at the ADC input.

Verification

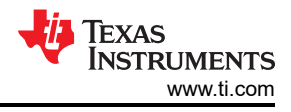

| ERC                                                      |                          | @ 100% → 👯                                     |            |          |                 |
|----------------------------------------------------------|--------------------------|------------------------------------------------|------------|----------|-----------------|
| Mode<br>Select Control Object<br>Set Analysis Parameters | Ctrl+Alt+M<br>Ctrl+Alt+P | [ <b> -</b> ≻  <del>%</del>   <b>-</b>    ♥  ♥ | @   @      |          |                 |
| DC Analysis                                              | >                        | Calculate nodal voltages                       | Ctrl+Alt+D | +1       |                 |
| AC Analysis                                              | >                        | Table of DC results                            |            | > X VOUT | diff -2.499541V |
| Transient                                                | Ctrl+Alt+T               | DC Transfer Characteristic                     | Ctrl+Alt+R | V        |                 |
| Steady State Solver                                      |                          | Temperature Analysis                           |            |          |                 |
| Fourier Analysis                                         | >                        |                                                |            |          |                 |
|                                                          |                          |                                                |            |          |                 |

Figure 2-13. Use DC Analysis → Calculate Nodal Voltages Option to Identify the Precise Input Voltage to the ADC

The ADS1278 simulation model provides the output of the sample-and-hold capacitor. If the voltage settles correctly it is exactly at –2.499541 V. Figure 2-14 shows this voltage is applied to this pin in the simulation via an extra voltage source, plus a voltage meter to measure the error from that expected voltage.

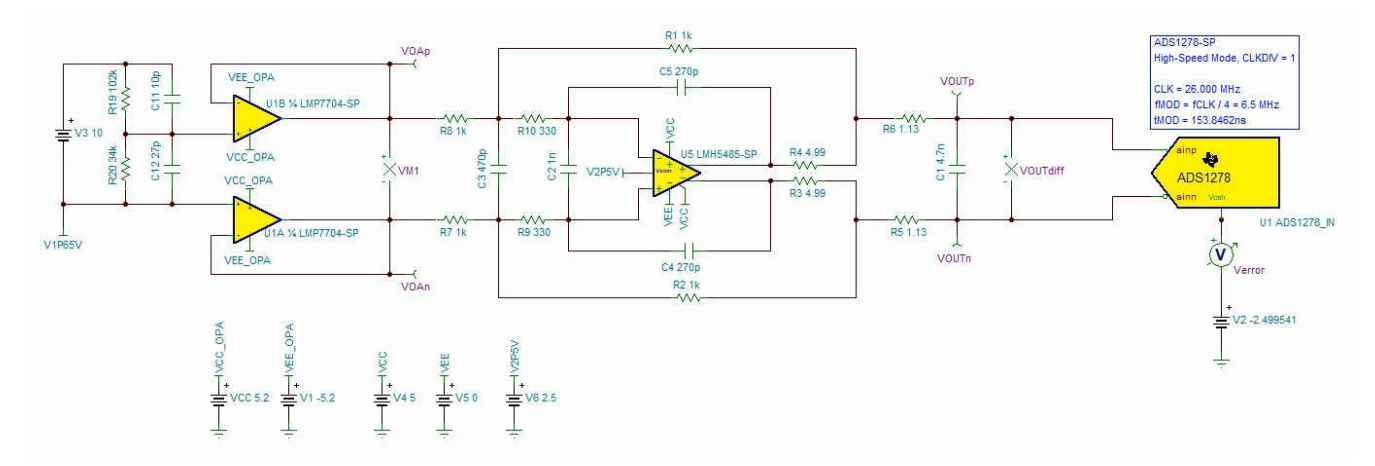

Figure 2-14. Complete AFE System for Settling Time Analysis

Figure 2-15 illustrates how the simulation is activated by selecting the TC transfer option from the analysis window.

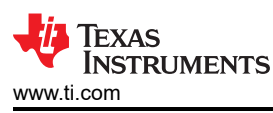

| ERC                                     |              |                                                                                                    |             |
|-----------------------------------------|--------------|----------------------------------------------------------------------------------------------------|-------------|
| Mode<br>Select Control Object           | Ctrl+Alt+M   |                                                                                                    |             |
| Set Analysis Parameters.                | . Ctrl+Alt+P | Transient Analysis                                                                                         | 3           |
| DC Analysis<br>AC Analysis              | ><br>>       | Start display                                                                                              | [s] 🗸 OK    |
| Transient                               | Ctrl+Alt+T   |                                                                                                    | [S] 🗶 Cance |
| Steady State Solver<br>Fourier Analysis | *            | <ul> <li>Calculate operating point</li> <li>Use initial conditions</li> <li>Zero initial values</li> </ul> | ? Help      |
| Noise Analysis                          | Ctrl+Alt+N   |                                                                                                    |             |
| Options                                 | Ctrl+Alt+O   |                                                                                                    |             |

#### Figure 2-15. Select TC Transfer Option to Analyze the Settling Time

Figure 2-16 shows a zoomed in view of the graph of the error voltage after the settling of  $-4.153 \mu$ V. This error appears as a gain error, and reduces to approximately 0 V at 0-V input. In relation to the full excitation of -2.5 V, these  $-4.153 \mu$ V translate into a gain error of 0.0001663% or -1.663 ppm. This represents roughly a 20-bit resolution, hence the settling error is small enough to meet the original design goal of > 16 ENOB.

Verification

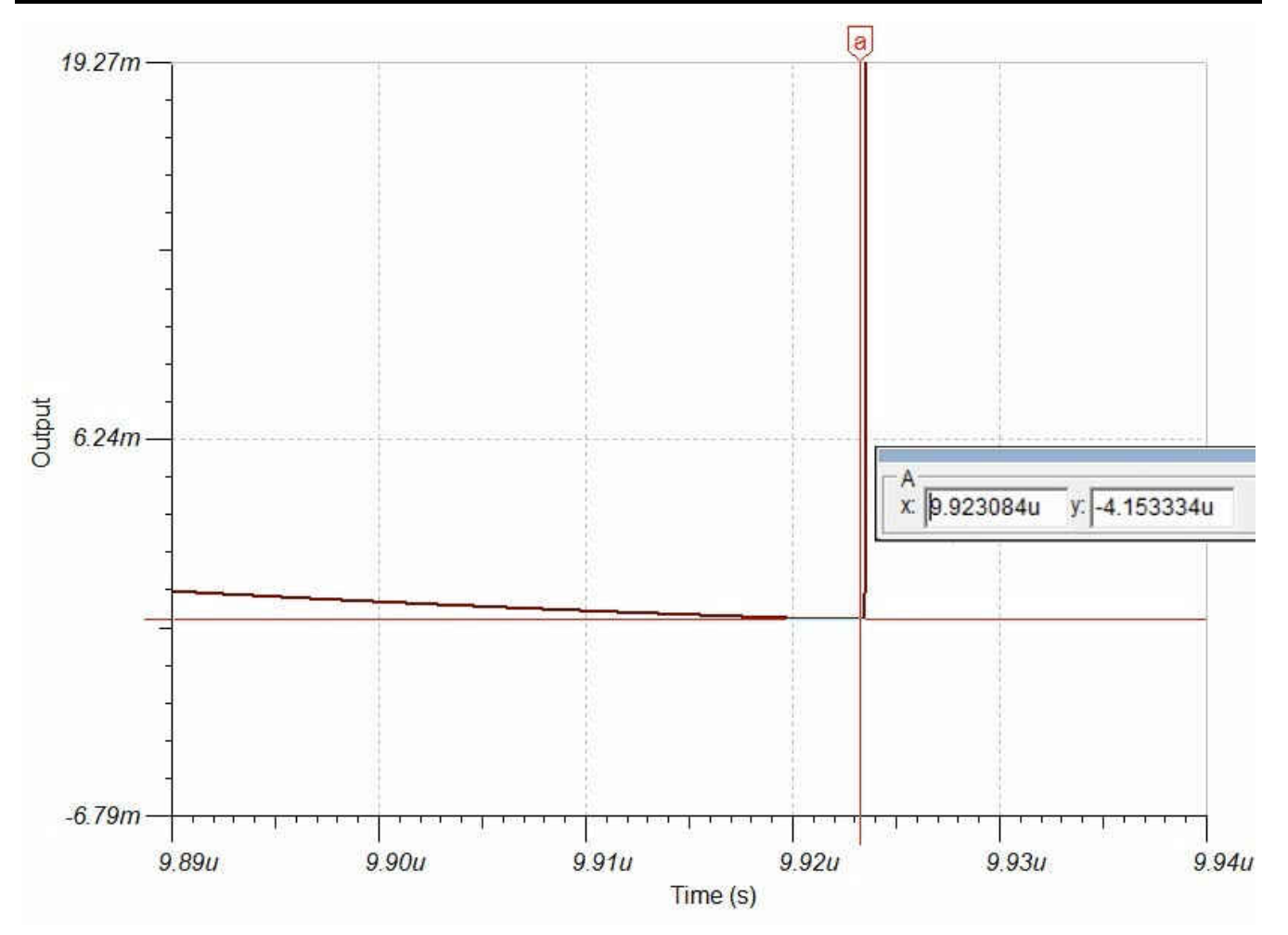

Figure 2-16. Simulation Result of the Sample-and-Hold Capacitor Voltage Error of the ADS1278 at the End of the Settling Window

**Note** To obtain high enough resolution, it might be necessary to adjust the analysis parameters. Figure 2-17 shows an example adjustment with the previously-mentioned parameters.

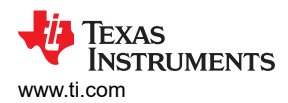

| ERC                    |              | Analysis Parameters                                                                                                    |                                      |
|------------------------|--------------|----------------------------------------------------------------------------------------------------|--------------------------------------|
|                        | 2.12.12.12.2 | DC First source step [%] (1m)                                                                                                    | 1m                                   |
| Mode                   | Ctrl+Alt+M   | DC max, abs. voltage incr. [V] (1)                                                                                                    | 1                                    |
| Select Control Object  |              | DC max. abs. current incr. [A] (100m)                                                                                                    | 100m                                 |
| A A LE D D             | Chill Alb. D | DC max. relative increment [%] (50)                                                                                                    | 50                                   |
| et Analysis Parameters | Ctri+Ait+P   | DC iter, limitation enabled (No)                                                                                                    | No                                   |
| C.Appluric             | ~            | Operating point with initial conditions (No)                                                                                                    | No                                   |
| CAnalysis              |              | TR max, iteration number [-] (20)                                                                                                    | 20                                   |
| C Analysis             | >            | TR max, abs. voltage incr. [V] (200m)                                                                                                    | 200m                                 |
| ransient               | Ctrl+Alt+T   | TR max, abs. current incr. [A] (20m)                                                                                                    | 20m                                  |
| arraner hill           |              | TR max. relative increment [%] (1.0E+30)                                                                                                    | 1.0E+30                              |
| teady State Solver     |              | TR maximum value relative error [%] [1m]                                                                                                    | 1m                                   |
| ourier Analysis        | >            | TR LTE voltage-based/charge-based (Yes)                                                                                                    | Yes                                  |
|                        |              | TR truncation error factor [-] [/]                                                                                                    | r00                                  |
| loise Analysis         | Ctrl+Alt+N   | TR iteration control factor [-] [DUUm]                                                                                                    | 500m                                 |
|                        |              | TR charge (olerance (10)<br>TR charge tolerance (10)                                                                                                    |                                      |
| ptions                 | Ctrl+Alt+O   | TP minimum time step [s] (100)                                                                                                    | 1 05 20                              |
|                        |              | TR austration subdivisions [J] (1.02-50)                                                                                                    | 1000                                 |
|                        |              | TB time intry subdivisions [-] (10)                                                                                                    | 10k                                  |
|                        |              | Abs error of optimization [-] (100)                                                                                                    | In                                   |
|                        |              | Rel. error of optimization [%] (1u)                                                                                                    | 10                                   |
|                        |              | Semiconductor capacitors enabled (Yes)                                                                                                    | Yes                                  |
|                        |              | Description                                                                                                    |                                      |
|                        |              | Default analysis parameters.<br>These parameters establish convergence and sufficient accuracy<br>case of convergence or accuracy problems click on the "hand " | for most circuits.<br>button to Open |

# Figure 2-17. Adjusting Analysis Parameters for High Resolution (Numbers in Red), Press On the 'Hand Icon' to Get the Full List

#### 3 Summary

The development of an analog front-end for precision ADCs is a complex design challenge that must meet several aspects such as basic functionality, linearity, stability, SNR, and settling time.

TI's tooling landscape enables designers to easily identify a good starting point for their design and verify each optimization iteration towards their design goals effectively.

There are many more examples, detailed explanations and design aspects discussed in the online video curriculum Precision Labs. There is also the TI  $E2E^{TM}$  forum to provide support on any specific design or simulation step. Further, there are a wealth of application reports and reference designs on ti.com.

If needed, be sure to ask for help or support from Texas Instruments. There is a mutual interest between TI and its customers to get any development done as quickly as possible.

### IMPORTANT NOTICE AND DISCLAIMER

TI PROVIDES TECHNICAL AND RELIABILITY DATA (INCLUDING DATA SHEETS), DESIGN RESOURCES (INCLUDING REFERENCE DESIGNS), APPLICATION OR OTHER DESIGN ADVICE, WEB TOOLS, SAFETY INFORMATION, AND OTHER RESOURCES "AS IS" AND WITH ALL FAULTS, AND DISCLAIMS ALL WARRANTIES, EXPRESS AND IMPLIED, INCLUDING WITHOUT LIMITATION ANY IMPLIED WARRANTIES OF MERCHANTABILITY, FITNESS FOR A PARTICULAR PURPOSE OR NON-INFRINGEMENT OF THIRD PARTY INTELLECTUAL PROPERTY RIGHTS.

These resources are intended for skilled developers designing with TI products. You are solely responsible for (1) selecting the appropriate TI products for your application, (2) designing, validating and testing your application, and (3) ensuring your application meets applicable standards, and any other safety, security, regulatory or other requirements.

These resources are subject to change without notice. TI grants you permission to use these resources only for development of an application that uses the TI products described in the resource. Other reproduction and display of these resources is prohibited. No license is granted to any other TI intellectual property right or to any third party intellectual property right. TI disclaims responsibility for, and you will fully indemnify TI and its representatives against, any claims, damages, costs, losses, and liabilities arising out of your use of these resources.

TI's products are provided subject to TI's Terms of Sale or other applicable terms available either on ti.com or provided in conjunction with such TI products. TI's provision of these resources does not expand or otherwise alter TI's applicable warranties or warranty disclaimers for TI products.

TI objects to and rejects any additional or different terms you may have proposed.

Mailing Address: Texas Instruments, Post Office Box 655303, Dallas, Texas 75265 Copyright © 2022, Texas Instruments Incorporated